# Bishop O'Gorman Summer Care Application Steps – 2025

## How to apply:

- 1. On February 18th, when re-enrollment opens, you will receive your reenrollment email.
- 2. Log into School Admin, and click the blue "Continue Enrollment Process" button for your child(ren).
- Scroll towards the bottom of your child's re-enrollment checklist and find <u>Optional Steps</u>.
- Click on the blue <u>Link to Summer Care</u> <u>2025 Application</u> to be taken to the Summer Care Application. See Blue Arrow on right.

#### 

#### **Optional Steps**

Checklist

Financial Aid Application - Deadline to Apply is April 1, 2025

If you wish to apply for financial aid, please CLICK HERE to begin the application process. Please note this link will take you to the TADS login page. Use your existing TADS login information or create a new account if you have never used TADS before.

SCHOLARSHIPS: To view a list of available Bishop O'Gorman Catholic Schools Foundation Scholarships, CLICK HERE These need to be applied for individually. For more scholarship information, contact the Bishop O'Gorman Catholic School Foundation at 605-575-3343 or foundation@ogknights.org. \*Please note that most scholarships require a completed TADS financial aid application.

#### Summer Care Application

If you wish to apply for the Summer Care 2025 Program for this child please fill out an application by clicking the link below. Please note this link will take you to an automated Script Workflow process.

Important: Please make sure to enter your name (parent/guardian name) and an accurate email address you will check regularly on the first page of the application! This is very important to ensure you can return to your application if you need to make changes later.

#### Link to Summer Care 2025 Application

For guidance and help with the online Summer Car, application process please navigate to our website: https://www.ogknights.org/parents/summer-care

# For 2025

The application is a fully online process through a service called LINQ Forms & Workflow aka SCRIPT.

- 1. A box will appear labeled Bishop OG Summer Care 2025 Workflow.
- 2. Enter Parent First Name, Parent Last Name, and the Parent Email Address that WILL BE CHECKED FREQUENTLY. The email address entered here will receive communications throughout the application process for Summer Care.
- 3. Check the Privacy Policy Box.
- 4. Click Start.

**IMPORTANT:** As this is an electronic process, communication will come from an email system within SCRIPT and will NOT be a Bishop O'Gorman email. Please add the email address <u>alerts@scriptapp.com</u> to your address book! Your spam filter may send these messages to your junk email folder.

All email communications and step notifications will come from this email address including next steps, additional forms needed, and whether or not the student's application was accepted for the program. If you have any trouble receiving notifications, please check your junk/spam folders often.

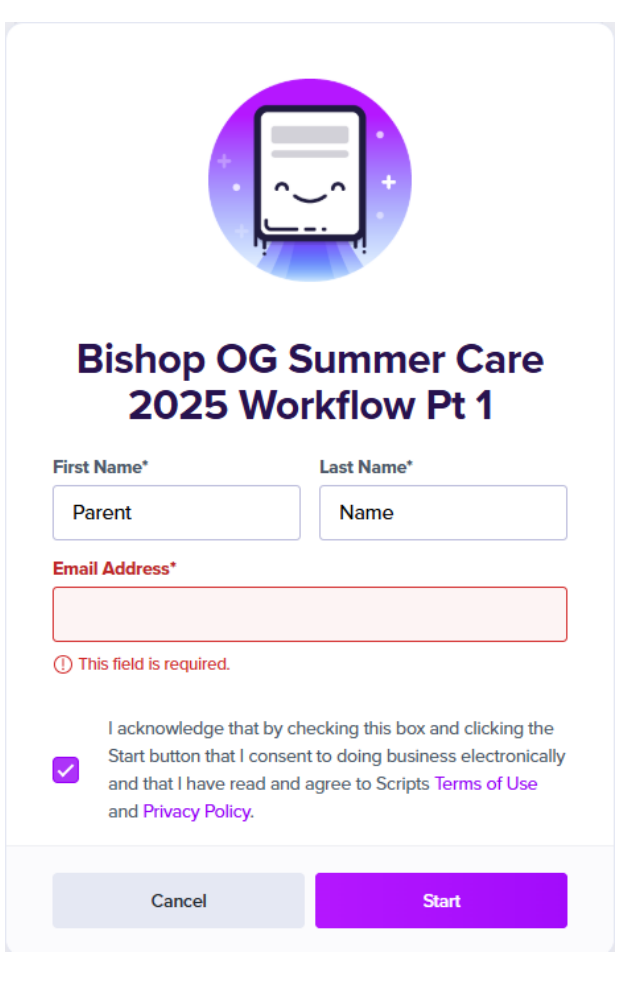

The application process follows what SCRIPT calls a "workflow". A workflow is a set of predetermined steps and forms for various parties to complete.

The Summer Care Application process will be called the <u>Bishop OG Summer Care 2025 Workflow Pt 1</u> and if accepted to the program you will also fill out forms in <u>Bishop OG Summer Care 2025 Workflow Pt 2</u>.

- 1. The first step in the workflow is the Application Form.
- 2. An email will be sent from <u>alerts@scriptapp.com</u> to confirm receipt of the application.
- 3. The next step is for the Bishop O'Gorman staff to complete an administrative review of the application.
- 4. If additional information is needed due to the weeks selected, an email notification will be sent.
- 5. If there is room in the program for the weeks selected, and the application is approved, notification will be sent to complete additional forms after March 15th.

## **Completing the Summer Care Application Form**

After clicking Submit to start the workflow process, the Summer Care Application will be visible to complete.

- 1. Complete **one application form for each child** applying for the Summer Care program.
- 2. Select which week(s) you are applying for Summer Care for the child.
- 3. The application will calculate the approximate costs based on the weeks chosen, and outline the tuition billing schedule.
- 4. Once the entire application is completed, enter your electronic signature at the bottom of the application, and select the Submit button in the top right-hand corner of the application.

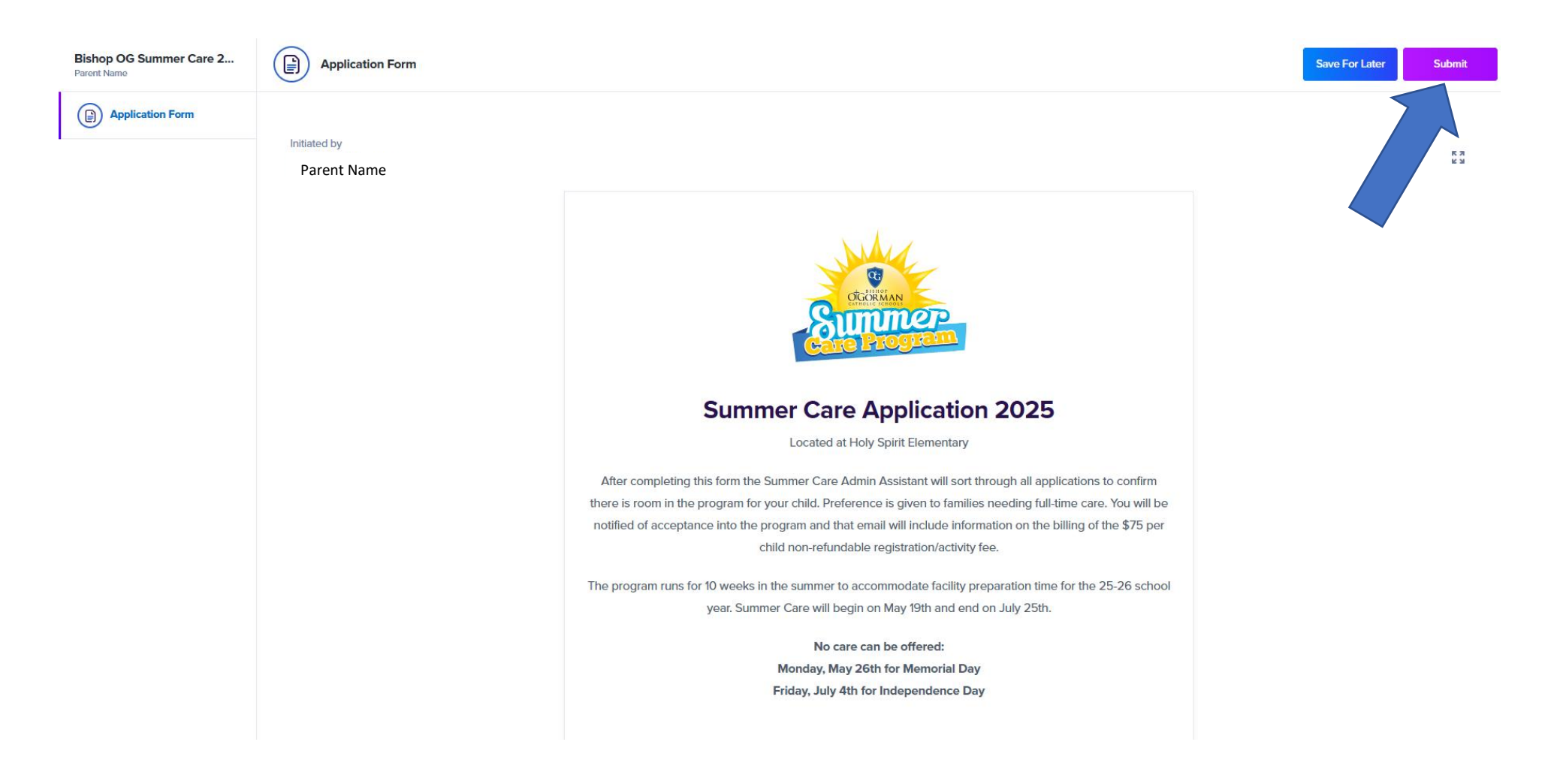

## **Completed Submission**

Once the application form has been completed, signed and submitted, a Submission Completion message will appear.

- This is confirmation the application has been submitted for review. Your chosen weeks are not yet approved.
- The submitted application may be downloaded for your records and we suggest you download and print a copy so you know which weeks you applied for!

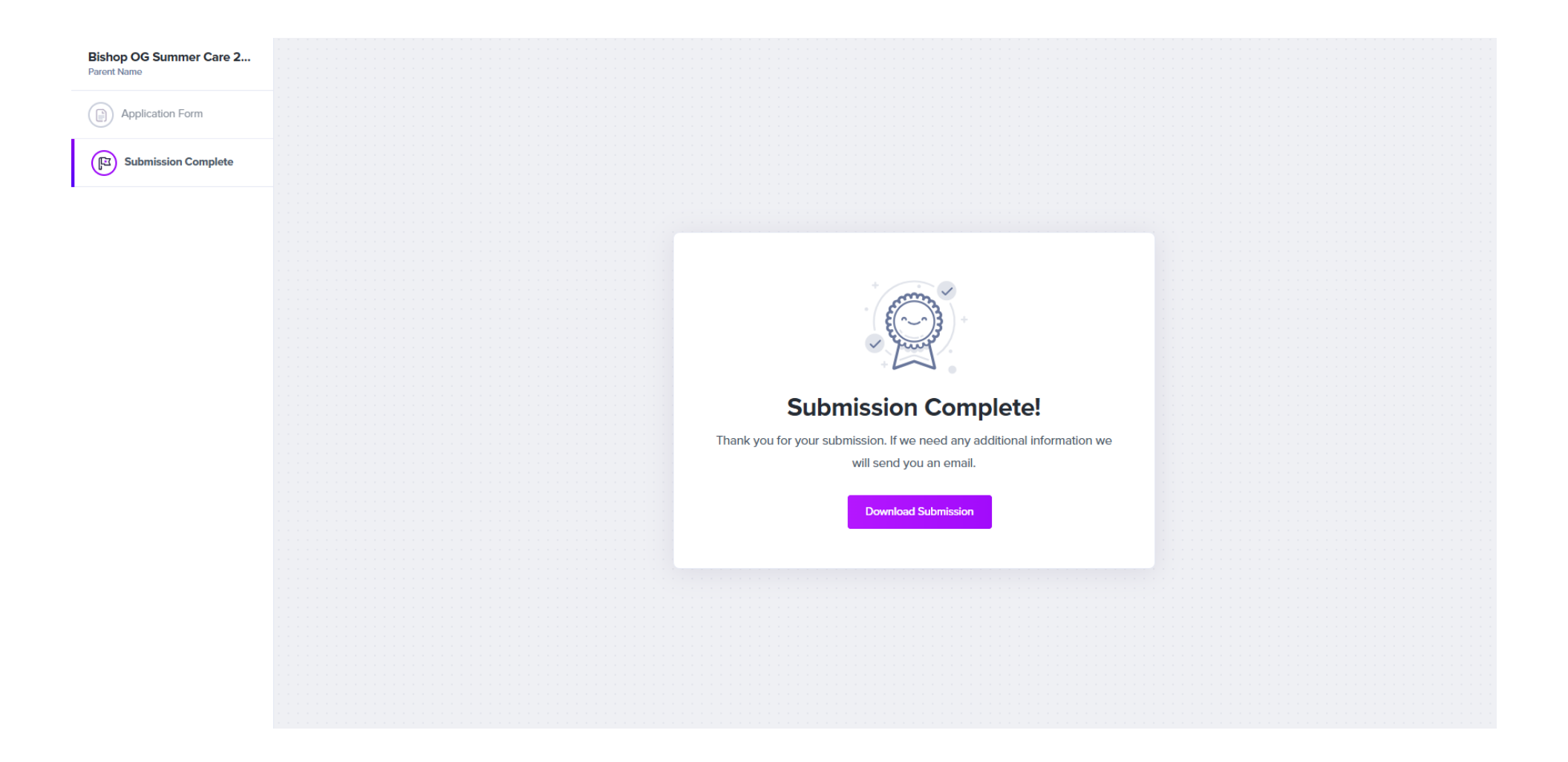

## Check your email.

- Two email confirmations will be sent from <u>alerts@scriptapp.com</u>.
- The first will be titled "Pending Script Steps" which was automatically sent when you began the workflow.
- The second email will be titled "Workflow Step Completed" and will be sent upon submission of the application indicating the application has reached Bishop O'Gorman for review.
- If additional information, or changes are needed, an email notification will be sent stating **Changes Requested**.
  - This email will be initiated by Mary Lou Claussen if there are issues with your original selections or if you ask to revise your chosen schedule!
- See email examples on the right.
- <u>No additional steps or forms will need to be completed right</u> <u>after you submit your application</u>.
- After all applications have been received and reviewed, an email notification will be sent indicating whether or not your child has been accepted into the program.
- If approved to participate in the 2025 Summer Care Program, additional forms will be sent for completion <u>AFTER MARCH</u> <u>15th</u>, 2025.
- PLEASE be patient while all applications are reviewed and processed. Pending the volume of applications, it may take a week or more before communication is sent to parent's regarding the status of applications submitted.

#### 🛛 🔶 LINQ

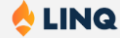

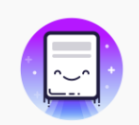

## **Pending Script Steps**

You have Script steps that are pending your action.

Hello Angie, Please complete the following step for Bishop OG Summer Care 2025 Workflow Pt 1, listed below.

Your Steps

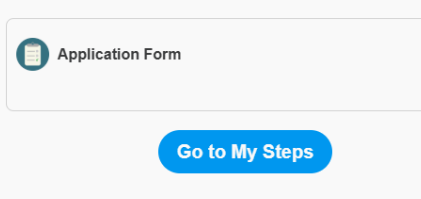

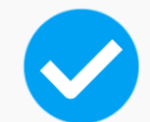

# Workflow Step Completed

You have successfully completed a portion of a Script workflow.

Hello Angie, thank you for completing the following steps of Bishop OG Summer Care 2025 Workflow Pt 1.

Application Form -

Please note that this email serves as confirmation; you will receive another notification if further action is necessary.

#### You can download your submission here.

If you do not recognize this, it is possible someone used your email as the confirmation email for their submission either by accident or fraudulently. To report the misuse of your email address to the school please **Click Here** 

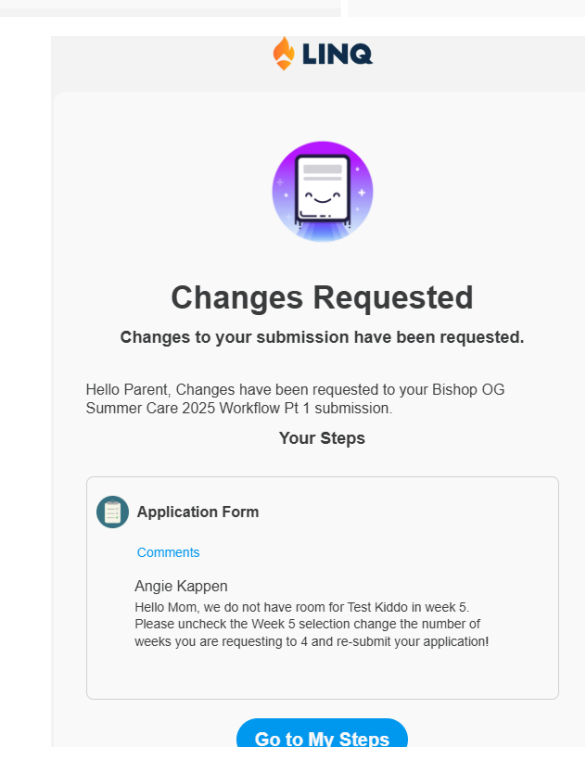

# **Application Approval Notification**

- 1. Once Summer Care applications have been reviewed and approved, parents will receive an email notification like the one on the right stating your child has been accepted!
- 2. The email will indicate your School Admin billing account has been charged the \$75 non-refundable registration/activity fee, as well as the cost for additional t-shirts (if applicable).
- 3. Part of the application was selecting the weeks your child is applying to participate in the Summer Care Program, and the approximate cost was calculated based on those selections. <u>Should changes need to be made to the weeks selected, contact Mary Lou Claussen no later than March 15th.</u>
  - a. There will be no refunds for schedule changes made after March 15th, 2025, so if you are uncertain you can commit to the weeks you selected please contact Mary Lou Claussen BEFORE the 15th of March.
- 4. The next communication from Bishop O'Gorman will be after March 15th, unless schedule changes are needed.

# 

# **Script Notification**

Your child, Test Kid has been accepted into the Bishop O'Gorman Catholic Schools 2025 Summer Care Program! At this time, we have billed the registration/activity fee of \$75 and the extra T-shirt fee of \$20.00 to your School Admin billing account, with a due date of April 15th (or the same due date as your April school-year tuition). Please login to your School Admin account by copying and pasting the following link into your browser's address bar:

#### https://ogknights.schooladminonline.com/users/sign\_in

Please make sure your saved payment information on file is correct. The fees above will be automatically withdrawn along with your school-year tuition, on April 15th (or the same due date as your April school-year tuition).

# **Additional Communications and Required Forms**

- After March 15th, accepted applications will receive an email notification titled "New Submission Request" with a list of the additional required forms to be completed for children accepted into the Summer Care Program.
- Click on the purple "Get Started" button to re-access your workflow and complete the additional forms. You <u>must</u> use the emailed notification and purple button to get back to your account, you cannot re-start the application process. See blue arrow below.

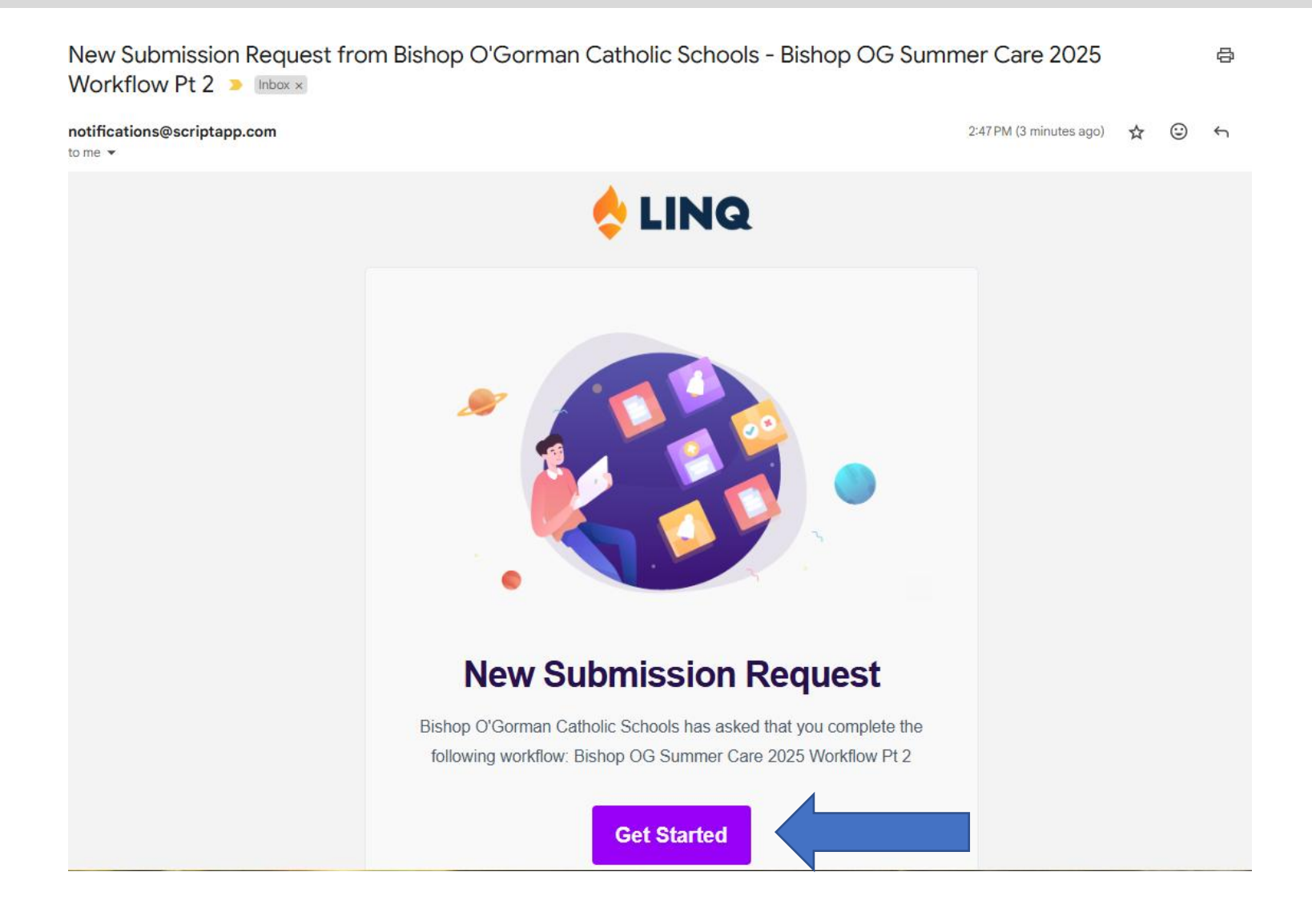

- Once you click on the purple "Get Started" button it will take you back into part 2 of the workflow with the email address you used in part 1 of the workflow already populated. Check the box, and click the purple "Search" button.
- The search results will list your "available requests" to complete the additional forms for the student(s) that were accepted into Summer Care. You may have multiple requests to complete if you have more than 1 child accepted into Summer Care. Click "Start Submission".

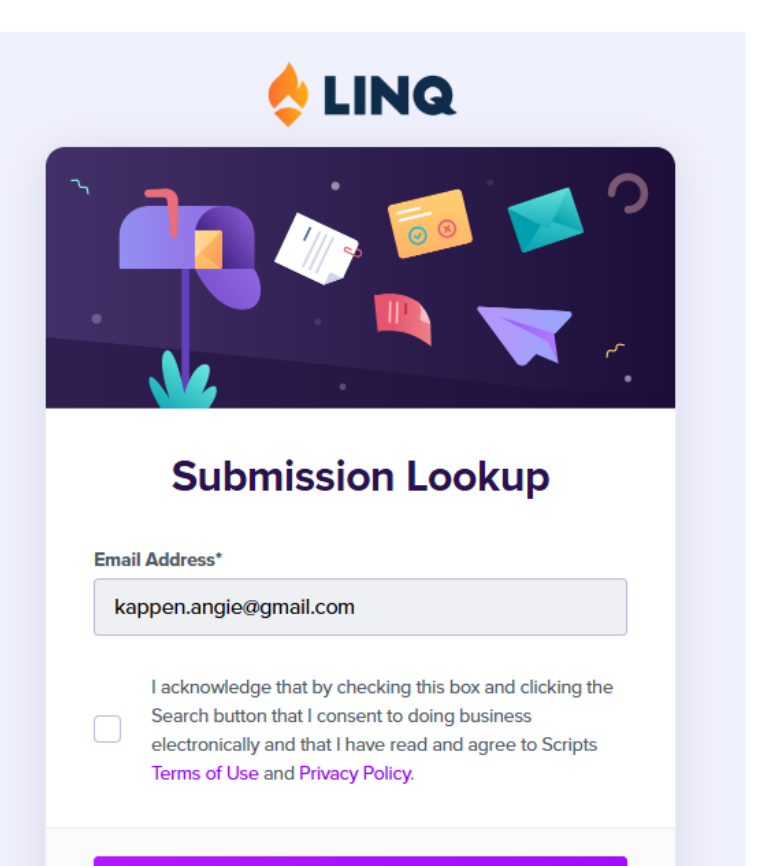

Search

#### ← ВАСК

## Bishop OG Summer Care 2025 Workflow Pt 2

Request Group: Summer Care 2025 Accepted Students Notifications will be sent to: kappen.angie@gmail.com

## Displaying search results for:

Email Address

kappen.angle@gmail.com

AVAILABLE REQUESTS (1)

2025 Summer Care Kids

Availability Dates: Always Available

IN PROGRESS REQUESTS (0)

No in progress requests.

COMPLETED REQUESTS (0)

No completed requests.

• Re-enter your first and last name (parent/guardian first and last name), check the box, and then click "Start".

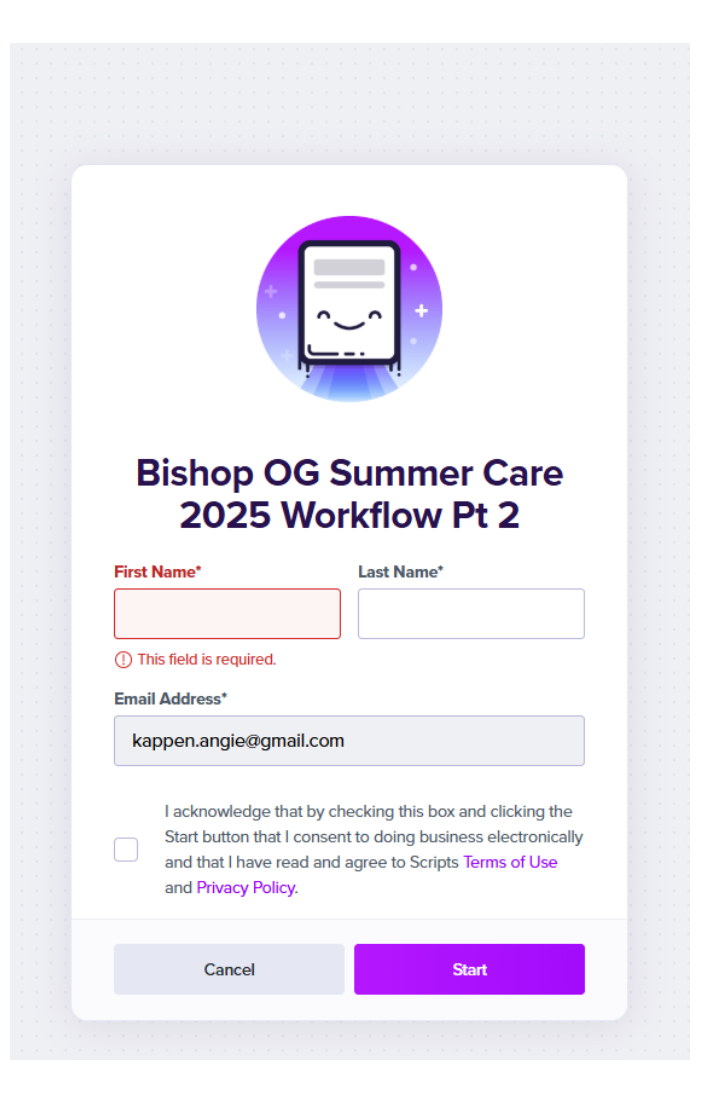

# **Examples of Additional Forms to Complete – After March 15th**

## Summer Care Days of Attendance Form (Example)

- The name of the child you are filling the additional form out for will display at the top.
- Select the days of the week your child will attend the 2025 Summer Care Program.
- You will only see the weeks your child was approved to attend Summer.
- Click the purple Submit button in the top right-hand corner when complete.

| Attendance Days - not available until March 16                                                                    | Sth                                                                                                    | Save For Later | Submit       |
|----------------------------------------------------------------------------------------------------|----------------------------------------------------------------------------------------------------|----------------|--------------|
| Initiated by<br><b>Mom Test</b><br>Parent/Guardian, please fill out this form to tell us wh<br>summer care weeks. | ich days of the week your child will attend on their approved                                                                                                    |                | K 78<br>K 34 |
|                                                                                                    | Days of Attendance   Please select which days your child will attend for each of their approved weeks.   Child's First Name (autofilled)   Kid 2   Child's Last Name (autofilled)   Test   Week 3 (June 5 - June 9)*   Select *All 5 days* if your student will attend Mon-Fri, otherwise use the daily check boxes to indicate which days they will attend.   I 15 Days Mon-Fri   Monday   I 15 Days Mon-Fri   Monday   I 15 Days Mon-Fri   Monday   I 15 Days Mon-Fri   Monday   I 15 Days Mon-Fri   Monday   I 15 Days Mon-Fri   Monday   I 15 Days Mon-Fri   Monday   I 15 Days Mon-Fri |                |              |
|                                                                                                    | Select "All 5 days" if your student will attend Mon-Fri, otherwise use the daily check boxes to indicate which days they will attend.         All 5 Days Mon-Fri       Monday         Tuesday       Thursday                                                                                                    |                |              |

## **Emergency Contact and Health Information Form (Example)**

- The name of the child you are filling the additional form out for will display at the top.
- Provide emergency and medical contacts as well as basic health information for your child should an emergency arise during Summer Care.
- Please carefully and accurately fill this form out as the information will be relied upon.
- Click the purple Submit button in the top right-hand corner when complete.

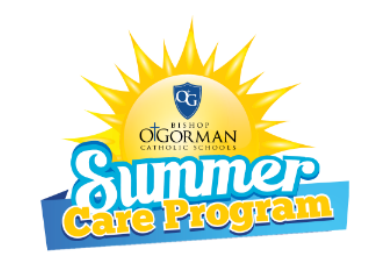

# Summer Care 2025 Emergency Contact & Health Card For: {{ Child's First Name }} {{ Child's Last Name }}

The information provided here will be used to contact you in case of an emergency. Please be sure all information is correct and complete. This information will be kept confidential.

Child's First Name

Child's Last Name

Parent/Guardian First Name (autofilled)

Parent/Guardian Last Name (autofilled)

Pick-Up Person 1 Relationship to Child: (family friend, neighbor, nanny etc.) Pick-Up Person 2 Name: Pick-Up Person 2 Relationship to Child: (family friend, neighbor, nanny, etc.) Pick-Up Person 3 Name: Pick-Up Person 3 Relationship to Child: (family friend, neighbor, nanny etc.) If parent/guardian cannot be reached in case of emergency, I authorize the Summer Care staff and the following people to grant permission for treatment: Please add at least two people (other than Parent/Guardians) authorized to grant permission for treatment in an emergency. Emergency Contact 1 Name\* (first name, last name) Emergency Contact 1 Phone Number:\* Ex: (123) 456-7890 Emorgonou Contact 1 Deletionship to Childut

## Summer Care Bus Form (Example)

- The name of the child you are filling the additional form out for will display at the top.
- Complete the bus form to indicate whether or not your child will ride the bus to or from Holy Spirit any of the weeks they are attending Summer Care.
- You will only see the weeks your child was approved to attend Summer Care.
- Click the purple Submit button in the top right-hand corner when complete.

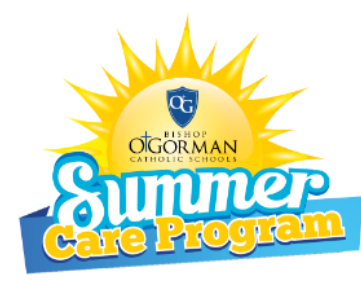

# Summer Care Bus Form 2025

Transportation between St. Michael Elementary and the Summer Care Program located at Holy Spirit Elementary provided by School Bus Inc.

Supervision at St. Michael begins at 7:00am. The bus will leave St. Michael for Holy Spirit at 7:20am.
The bus will leave Holy Spirit around 4:45pm and return to St. Michael between 5:05 and 5:15pm.
Supervision at St. Michael is available until 6:00pm.

Times listed above are subject to change. Bishop O'Gorman Catholic Schools will notify registrants of any change prior to Summer Care starting.

No Summer Care or bussing is offered: Monday, May 27th for Memorial Day Thursday, July 4th for Independence Day

Child's First Name (autofilled)

Child's Last Name (autofilled)

Weeks to choose from are based on the application weeks that were approved.

No Bussing Needed

My child will not use the bus

Total Weeks Selected:\* (total number of weeks checked above)

Please Select

Weekly Ride Schedule

Students will be scheduled to ride the bus all days they are registered for Summer Care each week unless Mary Lou or Susan Moe are otherwise notified in advance.

Will your child use the same ride schedule every week selected above?\* Ride schedules are: Round Trip, AM only or PM only

🔵 Yes 🔵 No

## **Billing Credit Policy:**

The Summer Care Admin Assistant must be notified in writing at least 7 days prior to the week you are needing to add or remove bus transportation.

## **Billing Schedule:**

Bus fees are expected to be paid prior to attendance.

Fees for Weeks 1-4 (May 20 - June 14) will be due no later than <u>MAY 15TH, 2024</u> Fees for Weeks 5-8 (June 17 - July 12) will be due no later than <u>JUNE 15TH, 2024</u> Fees for Weeks 9-10 (July 15 - July 26) will be due no later than <u>JULY 15TH, 2024</u>

## Field Trip Permission and Liability Waiver Form (Example)

- The name of the child you are filling the additional form out for will display at the top.
- Complete the Permission Form indicating your child's ability to participate in off-site activities during the Summer Care program.
- Click the purple Submit button in the top right-hand corner when complete.

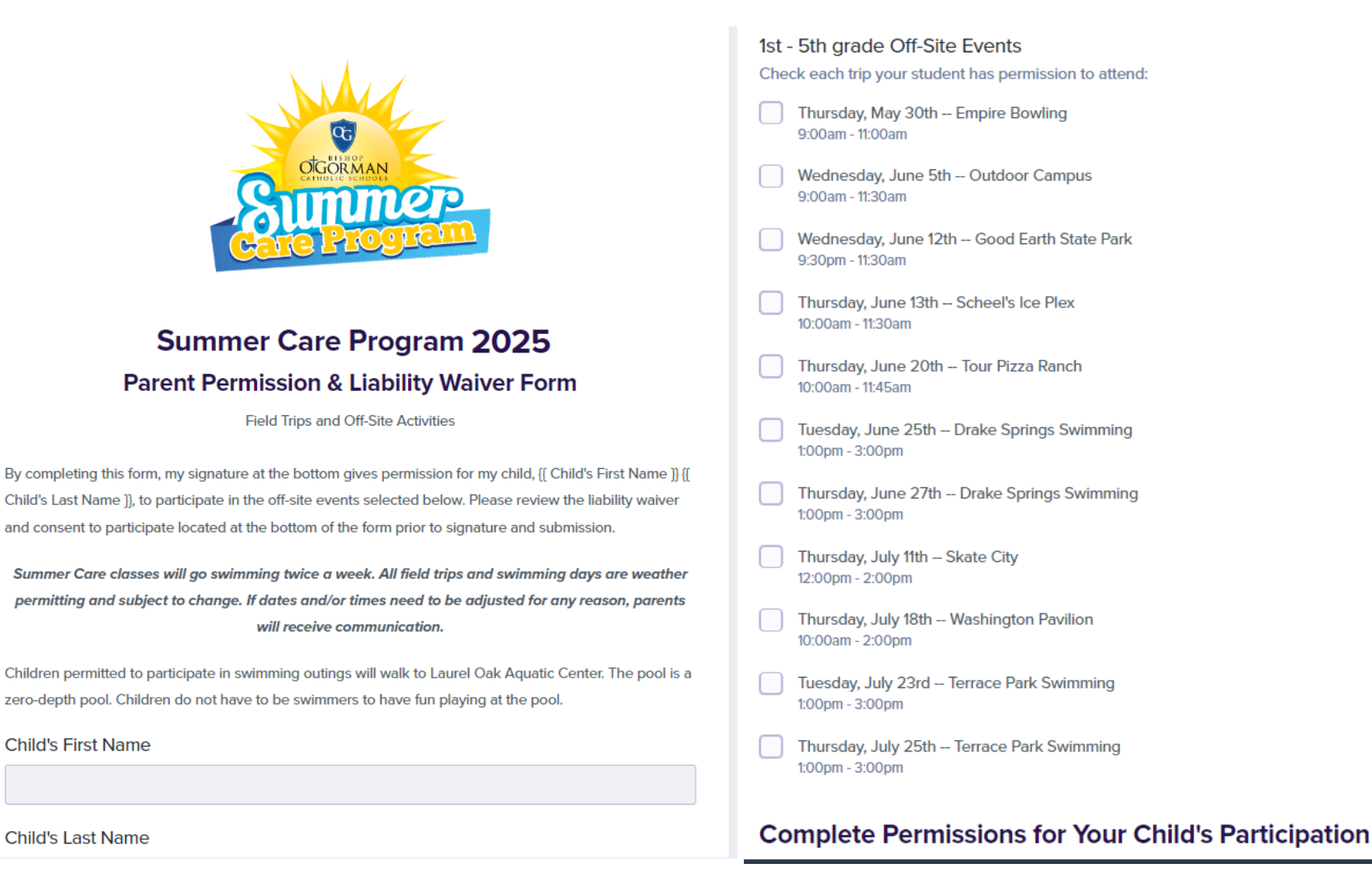

## Immunization Records (Example)

- If your student has never attended a Bishop O'Gorman school, you are required to provide their immunization records for our files. Otherwise, you will not see this step.
- Scan and upload a copy of your child's immunization records.
- Click the purple Submit button in the top right-hand corner when complete.

#### FILES TO UPLOAD

#### Immunization Records

• At minimum 1 file(s) required

Drag and Drop your files here, or click to browse for a file.

# **Final Steps**

- Upon completion of all additional forms, you will again see this Submission Complete! Message.
- The "Download Submission" button provides the opportunity to download any of the forms submitted during the application process.
- Should there be questions about the information provided on the forms or followup needed regarding the summer, please contact Mary Lou Claussen at 605-371-1481 or mclaussen@ogknights.org
- You will receive an email notification from Script with the subject "Summer Care 2025 Forms are Complete!" confirming you have completed ALL summer care forms for that child. This email is the indication the online process/workflow is COMPLETE for that child!

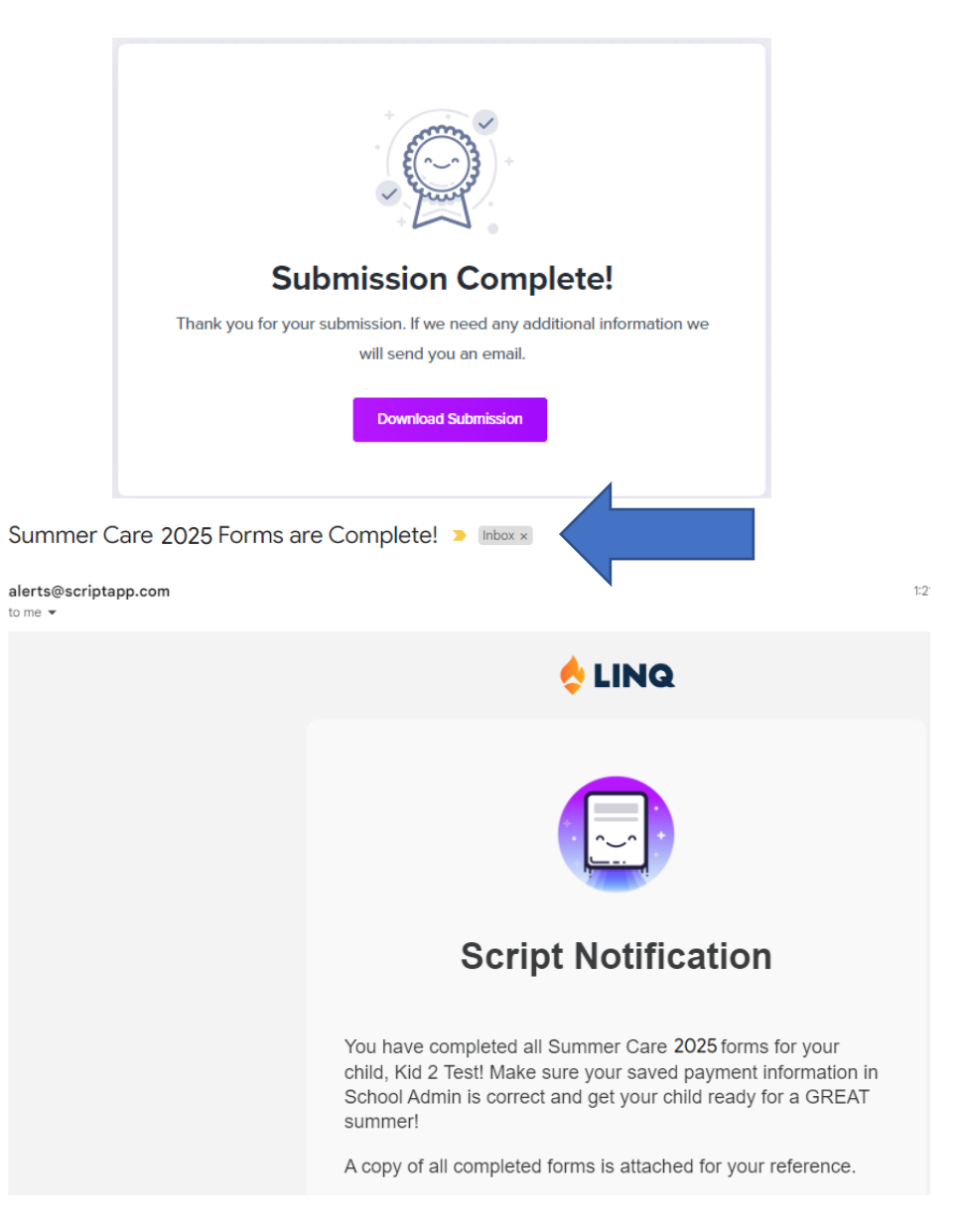

#### New Submission Request from Bishop O'Gorman Catholic Schools - Bishop OG Summer Care 2025 Workflow Pt 2 > Index >

notifications@scriptapp.com

- If you need to go back and fill out the additional forms for other children, use the "New Submission Request" email and click on the "Get Started" button again. It will allow you to search for available requests again and you can choose to start the other submission(s).
- Tuition payments will be automatically billed to the student's School Admin account based on the weeks approved in the Summer Care Application.
   Remember, there will be no refunds for schedule changes requested after March 15th, 2025.

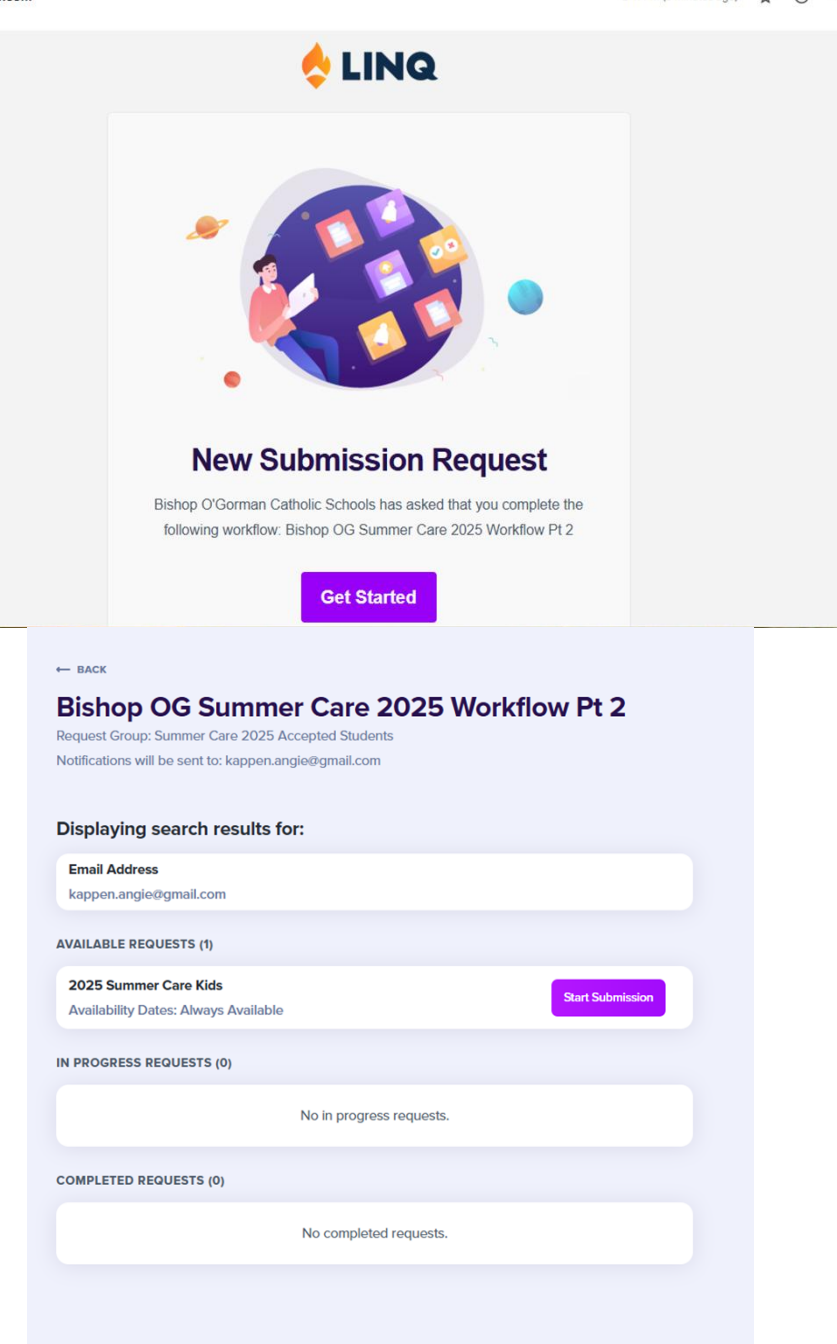